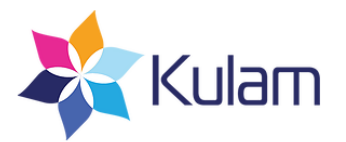

#### <u>שיתוף תכנים עם קהלי היעד שלכם</u>

הכנסו והתחברו לאתר. 🗖

#### סימון תכנים שאוהבים

- במעבר על מספר פוסטים בעמוד ניתן לסמן כל תוכן שתרצו לשמור על ידי הקלקה על אייקון הלב שמופיע בצד ימין התחתון של הפוסט.
  - י סימון בתוך הפוסט על ידי הקלקה על "הוסף לסידור שלי".

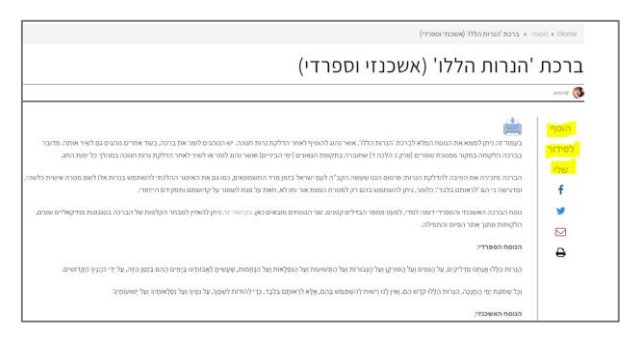

#### סינון וסידור התכנים שאהבתם בתיקיות לפי נושא

- הכנסו ל "סידור שלי". 🗖
- כל התכנים שסימנתם יופיעו במקום זה. 🗖
- על מנת לסדרם בתיקיות לפי נושאים, בצעו את השלבים הבאים: 🗖

#### י <u>הוספת תיקייה</u>

- לחצו על אייקון 'הוסף תיקייה' בצדו הימני העליון של העמוד.
- הקלידו את שם התיקייה שימו לב! שם התיקייה יופיע בכל שיתוף שלה ולכן חשוב לתת שם הולם.
  - לחצו הוסף.
  - <u>בניית תיקיות לפי נושאים</u>

**הוספת פוסט לתיקייה** : לחצו על סימן ה + שמופיע בצדה העליון הימני של תמונת הפוסט.

- בחרו את התיקייה אליה תרצו להוסיף את הפוסט.
  - ניתן להוסיף כל פוסט שתרצו לכל תיקייה.
- שימו לב! סדר הוספת הפוסטים לתיקייה = סדר הופעת הפוסטים במייל שתשתפו.
- שינוי שם התיקייה : כניסה לתיקייה המבוקשת- לחיצה על אייקון 🏠 שינוי השם שמירה.
- **הסרת פוסט מתיקייה**: כניסה לתיקייה. לחיצה על סימן ה שמופיע בצו ה העליון תמונת הפוסט

#### שיתוף פוסטים תיקיות עם קהלי היעד

ניתן לשתף פוסט בודד או תיקייה שמכילה מספר פוסטים.

דרך השיתוף זהה בשני המקרים.

מהמחשב : ניתן לשתף תכנים באמצעות מייל, פייסבוק וטוויטר 🗖

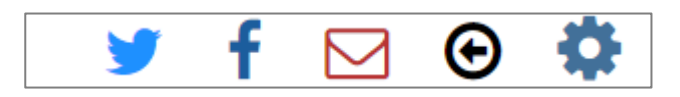

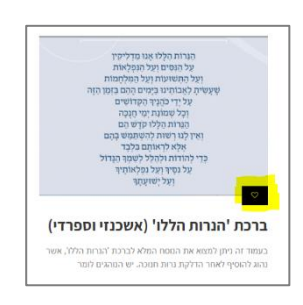

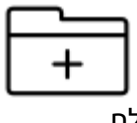

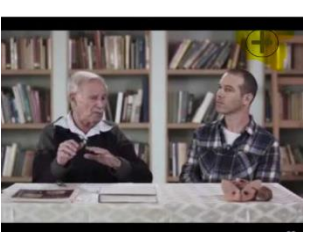

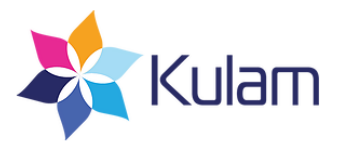

מהסמארטפון : ניתן לשתף תכנים באמצעות מייל, פייסבוק ,טוויטר וווטסאפ 🏼 🗖

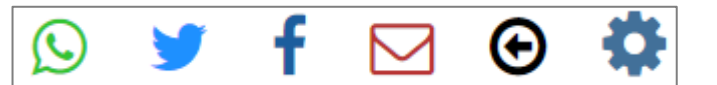

- י הקליקו על התיקייה/הפוסט שתרצו לשתף.
- בחרו את הדרך לשיתוף התיקייה/הפוסט.

## $\square$

- י הקלקה על אייקון המייל תפתח חלון בו ניתן להזין את כתובות הנמענים.
  - ניתן לשלוח למספר נמענים מייל בו"ז.
  - אפשר להקליד את הכתובות או להעתיקן ממקור חיצוני.
    - יש להשאיר רווח בין כתובת לכתובת.
    - יש להזין כתובות מייל בלבד, ללא שמות.
  - לסיום, לחצו "שלח" והמתינו להודעת אישור שהמייל נשלח.

# f

- י הקלקה על אייקון הפייסבוק תשתף לינק של הפוסט/התיקייה בפייסבוק.
  - ניתן לבחור לשתף כהודעה או בקבוצות ועמודים ציבוריים ואישיים.
- תיקייה תשותף כלינק, כשהקלקה על הלינק תפתח את התיקייה עם כלל הפוסטים בה באתר.

#### y

- הקלקה על אייקון הטוויטר תשתף לינק של הפוסט/ בטוויטר.
- י תיקייה תשותף כלינק, כשהקלקה על הלינק תפתח את התיקייה עם כלל הפוסטים בה באתר.

### $\bigcirc$

- מהמובייל בלבד מהאתר המותאם שלכם ניתן להקליק על אייקון הווטאסאפ.
  - תפתח אפליקציית הווטס אפ במכשירכם.
  - יש לבחור את הקבוצה או הנמען אליו יישלח הלינק.
- תיקייה תשותף כלינק. הקלקה על הלינק תפתח את התיקייה עם כלל הפוסטים בה באתר.